### **ROI Tungsten Operating Manual**

### Please be aware:

A PO will only be available in Tungsten when the HHG Buyer marks it "Delivered in HHub". If you do not see your PO in Tungsten, the most likely reason for this is that your Buyer has not marked the PO as delivered in Hub. Please liaise with the Buyer directly in the first instance regarding this. Once your Buyer has marked the PO as delivered it should be available for invoicing within a couple of hours. If you still are unable to locate the PO in Tungsten, contact vendor.queries@hhglobal.com

#### Invoices automatically reject when:

- The payment term, currency or billing entity differ across PO's (consolidated invoice)
- PO line numbers are not added to each PO line
- PO numbers are not input exactly (case sensitive) as provided

### Please follow this step-by-step to guide you through the portal:

1. Enter your email and password:

| Y Tungsten Network Portal × +                                               |                                                                                          | - 0 ×                                          |
|-----------------------------------------------------------------------------|------------------------------------------------------------------------------------------|------------------------------------------------|
| $\leftrightarrow$ $\rightarrow$ C authentication.tungsten-network.com/login |                                                                                          | * 💿 🖉 😁 🚼                                      |
| 🔢 Apps 😨 Citrix XenApp - Ap 😵 NOT GRPO - Googl 🛜 Pag                        | es - Home 🛚 B Braintree Control P 😡 HH Global HHUB 🍈 Supplier Portal Sign 👁              | HSBCnet   HSBC 🔂 hhintranet/Depart 😭 dg3 📀 🛛 » |
| Welcome to the first phase in                                               | the launch of our brand new portal. Click here to find out more, or simply log in and co | ntact our Support team. #                      |
|                                                                             |                                                                                          |                                                |
|                                                                             | TUNGETTN NETWORK                                                                         |                                                |
|                                                                             | WELCOME TO TUNGSTEN NETWORK                                                              |                                                |
|                                                                             | Please sign in                                                                           |                                                |
|                                                                             | Email                                                                                    |                                                |
|                                                                             | Password                                                                                 |                                                |
|                                                                             | Forgot password                                                                          |                                                |
|                                                                             | SIGN IN                                                                                  |                                                |
|                                                                             | Not part of the Tungsten Network yet? Begister                                           |                                                |
| AdChoices                                                                   | vuit Turneten Kaluurek EAD. Tarme of izza Drivery miliov Pontact Sumvet                  |                                                |
| ा २ 🗆 🤌 🗷 🤤 🗖                                                               |                                                                                          | 🐻 🕲 📢 🐺 🖾 ¢≬ ENG 16/06/2020 💭                  |

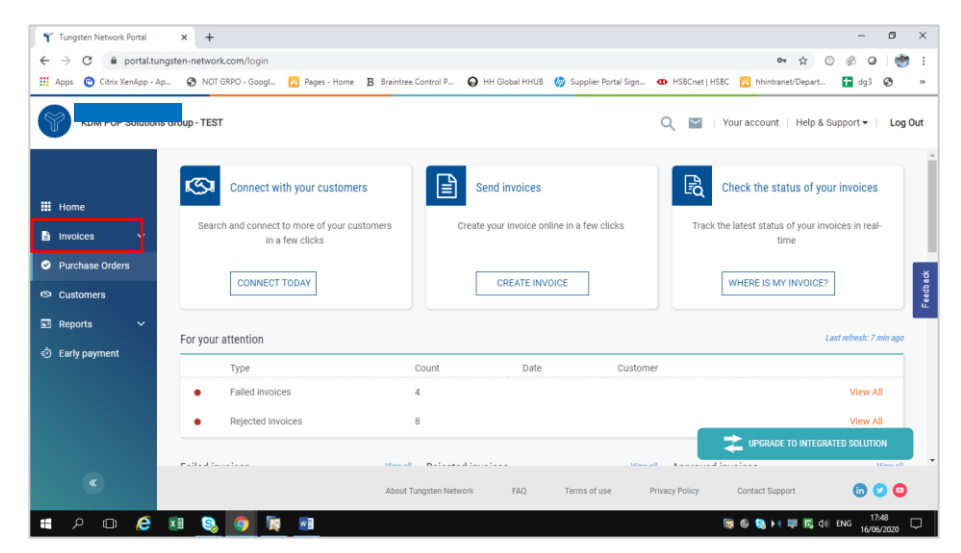

2. To review your available POs, go to Purchase Orders:

- 3. You can review if one single PO is available for your Invoice by doing the following:
- i. Customer field: select HH Global Marketing Solutions Ireland Limited
- ii. Input PO (IEP+7Digits)
- iii. Select PO date range: 12 Months (recommended)
- iv. Click Get MY POs

| teria                  |                         |
|------------------------|-------------------------|
| Customer               |                         |
| HH Associates Ltd - TE | EST - AAA195787833 🗸 🗸  |
| PO number              |                         |
| UKP2335175             |                         |
| Status                 |                         |
| Please select          | ✓ PO status definitions |
| PO conversion status   |                         |
| All                    | ~                       |
| Select PO date range   |                         |
| Last 12 months         | ~                       |

# hhglobal°

- 4. You can review all your available POs by doing the following:
- v. HH Global Marketing Solutions Ireland Limited
- vi. Select PO date range: 12 Months (recommended)
- vii. Click Get MY POs

|                          | (FOS).                  |
|--------------------------|-------------------------|
| eria                     |                         |
| Customer                 |                         |
| HH Associates Ltd - TEST | r - AAA195787833 🗸 🗸    |
| PO number                |                         |
| Status                   |                         |
| Please select            | ✓ PO status definitions |
| PO conversion status     |                         |
| All                      | ~                       |
| Select PO date range     |                         |
| Last 12 months           | ~                       |
|                          | -                       |

- 5. Once you get your PO or POs, review all the ones that have status new (click on plus sign) and if you are ok then click on accept.
  - a. If at this point you find errors on the PO, contact your Buyer to discuss and, if necessary, request a replacement PO. **Do not reject a PO in Tungsten as this has no effect.**

| Select | PO number        | Updated<br>PO date | Customer                    | Customer TN<br>Number | Status   | Version<br>7 | First line description | Lines | Invoices | Net value | Delivery<br>Method |     |
|--------|------------------|--------------------|-----------------------------|-----------------------|----------|--------------|------------------------|-------|----------|-----------|--------------------|-----|
| 0      | UKP2335175       | 10/09/2020         | HH Associates<br>Ltd - TEST | AAA195787833          | Accepted | 0            | HHub Qty: 5801         | 1     | 1        |           | -                  | Pre |
| •      | UKP2328563       | 10/09/2020         | HH Associates<br>Ltd - TEST | AAA195787833          | New      | 0            | HHub Qty: 10000        | 1     | 0        |           | -                  | Pr  |
| •      | UKP2326287       | 10/09/2020         | HH Associates<br>Ltd - TEST | AAA195787833          | New      | 0            | HHub Qty: 14770        | 1     | 0        |           | -                  | Pr  |
| •      | UKP2333664       | 10/09/2020         | HH Associates<br>Ltd - TEST | AAA195787833          | New      | 0            | HHub Qty: 1            | 1     | 0        |           | -                  | Pr  |
| •      | UKP2334794       | 10/09/2020         | HH Associates<br>Ltd - TEST | AAA195787833          | New      | 0            | HHub Qty: 9147         | 1     | 0        |           |                    | Pr  |
| •      | UKP02309625      | 26/06/2020         | HH Associates<br>Ltd - TEST | AAA195787833          | Accepted | 0            | HHub Qty: 45           | 2     | 2        |           | -                  | Pr  |
| •      | UKP2220821       | 23/06/2020         | HH Associates<br>Ltd - TEST | AAA195787833          | Accepted | 0            | HHub Qty: 5000         | 1     | 5        |           | -                  | Pr  |
| •      | UKP2224856-<br>2 | 23/06/2020         | HH Associates<br>Ltd - TEST | AAA195787833          | Accepted | 0            | HHub Qty: 100          | 1     | 2        |           | -                  | Pr  |
| •      | UKP2224856-<br>1 | 23/06/2020         | HH Associates<br>Ltd - TEST | AAA195787833          | Accepted | 0            | HHub Qty: 100          | 1     | 1        |           |                    | Pr  |
| 0      | UKP2257534-<br>1 | 23/06/2020         | HH Associates<br>Ltd - TEST | AAA195787833          | Accepted | 0            | HHub Qty: 140          | 1     | 1        |           | -                  | Pr  |

<u>NB</u>: clicking on 'preview' will open a copy of your PO. This will confirm key information such as the payment terms against the PO, and line reference numbers. It is advised that you download copies of additional POs from here when consolidating multiple POs to one invoice so that the copies are easily to hand

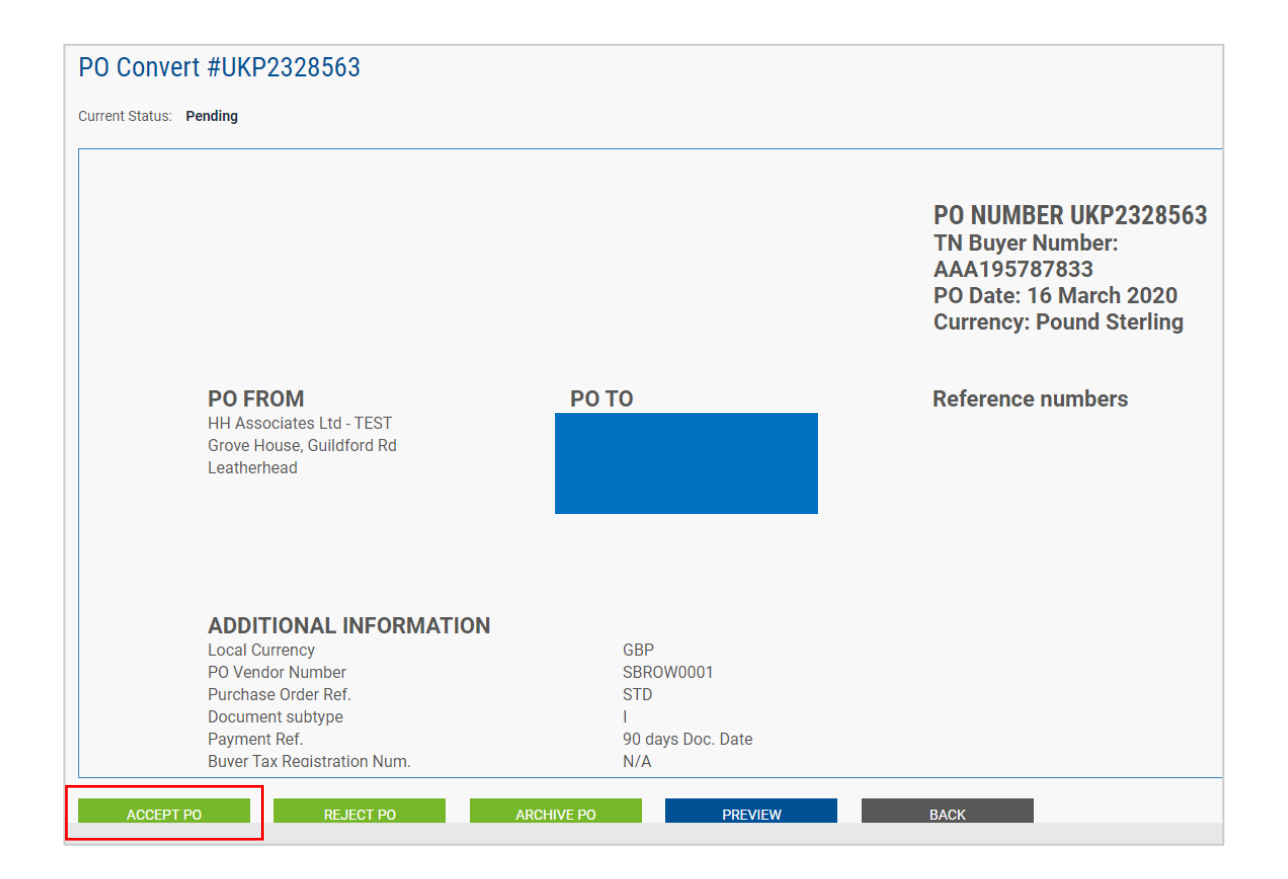

### 6. Once you accept the PO, select the one you want to invoice (just one PO)

| Select | PO number        | Updated<br>P0 date | Customer                    | Customer TN<br>Number | Status   | Version<br>() | First line description | Lines | Invoices | Net value | Delivery<br>Method |    |
|--------|------------------|--------------------|-----------------------------|-----------------------|----------|---------------|------------------------|-------|----------|-----------|--------------------|----|
|        | UKP2335175       | 10/09/2020         | HH Associates<br>Ltd - TEST | AAA195787833          | Accepted | 0             | HHub Qty: 5801         | 1     | 1        |           | -                  | Pr |
|        | UKP2328563       | 10/09/2020         | HH Associates<br>Ltd - TEST | AAA195787833          | New      | 0             | HHub Qty: 10000        | 1     | 0        |           | -                  | Pr |
|        | UKP2326287       | 10/09/2020         | HH Associates<br>Ltd - TEST | AAA195787833          | New      | 0             | HHub Qty: 14770        | 1     | 0        |           | -                  | Pr |
| )      | UKP2333664       | 10/09/2020         | HH Associates<br>Ltd - TEST | AAA195787833          | New      | 0             | HHub Qty: 1            | 1     | 0        |           | -                  | P  |
|        | UKP2334794       | 10/09/2020         | HH Associates<br>Ltd - TEST | AAA195787833          | New      | 0             | HHub Qty: 9147         | 1     | 0        |           | -                  | P  |
|        | UKP02309625      | 26/06/2020         | HH Associates<br>Ltd - TEST | AAA195787833          | Accepted | 0             | HHub Qty: 45           | 2     | 2        |           | -                  | P  |
| )      | UKP2220821       | 23/06/2020         | HH Associates<br>Ltd - TEST | AAA195787833          | Accepted | 0             | HHub Qty: 5000         | 1     | 5        |           | -                  | P  |
|        | UKP2224856-<br>2 | 23/06/2020         | HH Associates<br>Ltd - TEST | AAA195787833          | Accepted | 0             | HHub Qty: 100          | 1     | 2        |           | -                  | Pr |
|        | UKP2224856-<br>1 | 23/06/2020         | HH Associates<br>Ltd - TEST | AAA195787833          | Accepted | 0             | HHub Qty: 100          | 1     | 1        |           | -                  | Pr |
| )      | UKP2257534-<br>1 | 23/06/2020         | HH Associates<br>Ltd - TEST | AAA195787833          | Accepted | 0             | HHub Qty: 140          | 1     | 1        |           |                    | Pr |

7. Click on Convert PO:

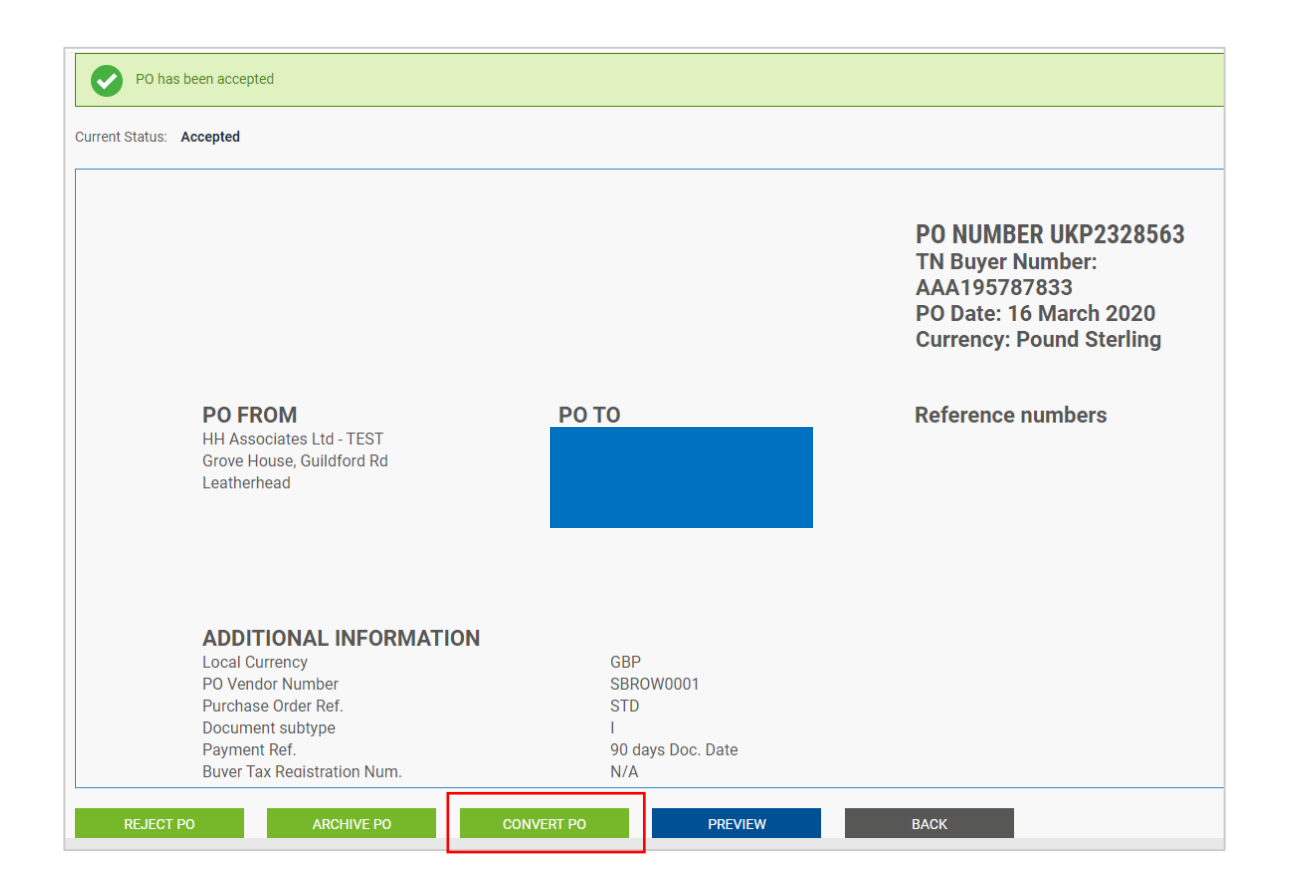

- **8.** Enter your invoice number and tick on the empty box next to Net Amount and select the correct tax code from the drop down:
  - a. <u>NB</u>: you must select all lines from a PO. Partial invoicing of a PO is not permitted

| <ul> <li>Y Tungsten Network Portal</li> <li>← → C △ ⓐ por</li> </ul> | × +<br>tal.tungsten-network.com/purchas                                                                            | e-orders                           |                                     |                                     |                                 |      |                                     |                                                                                                    | × b –<br>± 0 * 0 % • x                |
|----------------------------------------------------------------------|----------------------------------------------------------------------------------------------------|------------------------------------|-------------------------------------|-------------------------------------|---------------------------------|------|-------------------------------------|----------------------------------------------------------------------------------------------------|---------------------------------------|
| Simple Sourcing Lt                                                   | d *TEST*                                                                                                    |                                    |                                     |                                     |                                 | <br> |                                     | Q 💟   Your acco                                                                                                    | ount   Help & Support ♥   Log Out     |
| Home     Invoices ✓     Purchase Orders     Customers     Reports ✓  | PO Convert #UKR<br>Create Invoice<br>Enter Invoice number*                                                         | e<br>items                         |                                     |                                     |                                 |      |                                     | Help with this page                                                                                                    |                                       |
|                                                                      | APPLY TO BELECITED IT           No         Part code           0         PRIPRIO100           1         PRIPRIO100 | Description<br>Sharples<br>Sample: | 0ty UOM<br>1.000 Each<br>1.000 Each | Unit price<br>314.05000<br>35.96000 | Net amount<br>314.050<br>35.960 | 01y  | Unit price<br>314.05000<br>35.96000 | Tax role<br>Please select<br>We will consiste Reverse Charge<br>report Sport To Select<br>Reverse Course Select<br>Sales to noce Course<br>Sales to noce Course<br>Sales to noce Course<br>Sales to noce Course<br>Ward Sales<br>Ward Sales<br>Ward Sales<br>Zero Bald | (#166)<br>BADE TO INTEGRATED SOLUTION |
|                                                                      |                                                                                                    | o t                                |                                     |                                     |                                 |      | About Tungsten Netwo                | ork FAQ Terms of use Privacy Policy Contac                                                                                                    | t Support                             |

### hhglc/bal<sup>®</sup>

9. Once you complete step 9, click on create Invoice:

| PO Co      | nvert #UKP          | 2328563      |       |      |             |            |   |       |            |            |
|------------|---------------------|--------------|-------|------|-------------|------------|---|-------|------------|------------|
| Create inv | voice               |              |       |      |             |            |   |       |            |            |
| Enter in   | voice number*       |              |       |      |             |            |   |       |            |            |
| 12345      | б                   |              |       |      |             |            |   |       |            |            |
|            |                     |              |       |      |             |            |   |       |            |            |
| Select PC  | ) line items to use | 2            |       |      |             |            |   |       |            |            |
| Apply ta   | ax code to selected | items        |       |      |             |            |   |       |            |            |
| Please     | select              | ~            |       |      |             |            |   |       |            |            |
| APPL       | Y TO SELECTED ITE   | MS           |       |      |             |            |   |       |            |            |
| No         | Part code           | Description  | Qty   | UoM  | Unit price  | Net amount |   | Qty   | Unit price | Tax rate   |
| 0          | PRPRI10100          | Material     | 1.000 | Each | 2,253.00000 | 2,253.000  | < | 1.000 | 2,253.000( | VAT at 20% |
|            | ВАСК                | CREATE INVOI | CE    |      |             |            |   |       |            |            |

**10.** A page with invoice summary should be display as below, this will confirm the net, VAT and gross of the invoice so far, only click on Confirm if this is correct:

| PO Cor                                           | nvert #UKP2             | 2335175         |                                            |                           |                   |                      |                        | 1 Help with this page    |
|--------------------------------------------------|-------------------------|-----------------|--------------------------------------------|---------------------------|-------------------|----------------------|------------------------|--------------------------|
| Create inv<br>Invoice r<br>123456                | oice<br>number          |                 |                                            |                           |                   |                      |                        |                          |
| Line<br>0                                        | Description<br>Online S | Qty<br>1.000    | UoM<br>Each                                | Unit price<br>3,630.55000 | Tax rate<br>20.00 | Tax amount<br>726.11 | Net amount<br>3,630.55 | Gross amount<br>4,356.66 |
| Summary                                          |                         |                 |                                            |                           |                   |                      |                        |                          |
| No. of lir<br>Sub tota<br>Total tax<br>Net total | nes<br>I<br>K           | GBI<br>G<br>GBI | 1<br>P 3,630.55<br>BP 726.11<br>P 4,356.66 |                           |                   |                      |                        |                          |
| E                                                | ВАСК                    | CONFIRM         |                                            |                           |                   |                      |                        |                          |

- **11.** A page with invoice details should be displayed. Review that the amount is correct. Note: even if you input a payment date & advanced payment date, this is not valid information that will be taken into our accounting system.
- **12.** A red asterix (\*) by a field indicates a mandatory field. Ensure that you fill in all mandatory fields. In the below example 'tax point date' and 'delivery date' are mandatory fields. These are not taken into our accounting system, so please select as per your own process
  - Note: invoices cannot be backdated more than 7 days. Invoices where a date older than 7 days is selected will fail. The 7 days will include weekends and 'today' as 'day 1'.

b. Note: mandatory fields may vary from the below depending on the country in which you are based. Take care to note the mandatory fields displayed to you in the portal.

| nvoice #: 123456          | )          |                                                                  | <ul> <li>Help with this page</li> <li>Mow to create an i</li> </ul> |
|---------------------------|------------|------------------------------------------------------------------|---------------------------------------------------------------------|
| ur details                |            |                                                                  | Invoice details                                                     |
| Your name 🕢               |            |                                                                  | Invoice number*                                                     |
| Start typing to search    | 0          |                                                                  | 123456 🗹                                                            |
| Your tel                  |            |                                                                  | Document type<br>Invoice                                            |
| Vour email                |            |                                                                  | Invoice date* 😢                                                     |
| roureman                  |            | Sending goods from a different address than the invoice address? | 21/09/2020                                                          |
|                           |            | No - They're the same 🗸 🕜                                        | Tax point date* 🤣                                                   |
| io you are invoicing      |            |                                                                  | Advance payment date 🖉                                              |
| Name 🕜                    |            | HH Associates Ltd - TEST                                         |                                                                     |
| Start typing to search    | 0          | Grove House, Guildford Rd<br>Leatherhead                         | Payment due date 📀                                                  |
| Tel                       |            | KT22 9DF                                                         |                                                                     |
|                           |            | Sending goods to a different address than the invoice address?   | Delivery date* 🥑                                                    |
| Email                     |            | No - They're the same 🗸 🗸 🕜                                      |                                                                     |
|                           |            |                                                                  | Currency* 🥹                                                         |
|                           |            |                                                                  | Pound Sterling 🗸                                                    |
| Click here for additional | header fie | lds such as Delivery/GRN number, Cost centre etc                 | Purchase order (PO) number 🥝                                        |
|                           |            |                                                                  | UKP2335175                                                          |

**13.** If your invoice is just for one PO and the details of the invoice are ok, then click on SEND at the bottom of the form.

| ummary                |             |              |
|-----------------------|-------------|--------------|
|                       |             | Invoice (£)  |
|                       | Total net   | 3,630.55     |
|                       | Total tax   | 726.11       |
|                       |             | Undo changes |
|                       | Total gross | 4,356.66     |
|                       |             |              |
| SAVE AS TEMPLATE SAVE | PREVIEW     | SEND         |

14. If your invoice is for multiple POs, go to invoice items, and click on ADD

| Who you are invoicing                                                           |          |                                                                                                    |                 |             | Advance payment date 🥝                                                                                           |          |   |
|---------------------------------------------------------------------------------|----------|----------------------------------------------------------------------------------------------------|-----------------|-------------|----------------------------------------------------------------------------------------------------|----------|---|
| Name  Start typing to search Tel Email Cick here for additional P Invoice items | ■ ●      | HH Associates Ltd - TEST<br>Grove House, Guildford Rd<br>Leatherhead<br>KT22 9DF<br>UNITED KINGDOM<br>Sending goods to a different address than the invoic<br>No - They're the same | e address?      |             | Payment due date  Payment due date  Delivery date*  Currency*  Pound Sterling Purchase order (PO) nur UKP2335175 | mber @   |   |
| Item                                                                            |          |                                                                                                    | Quantity / Unit | Price       | Line amount                                                                                                    | Total    |   |
| 01 PRPRI10100 - Online S                                                        | im Packs | Daily Mailing: For Online Sim Packs Daily Mailing                                                                                                    | 1 / Each        | 3,630.55000 | 3,630.55                                                                                                    | 4,356.66 | 3 |

- **15.** Fill in the form as shown below:
- i. Line Item Type (goods)
- ii. Product Code: you could input your own or PRPRI10100
- iii. Product Description: you could input your description or the one that is in the PO
- iv. Unit: Each
- v. Quantity: 1
- vi. Tax type: select the correct tax code for your invoice
- vii. Price: net of the PO (if tax is applicable), gross of PO if no tax is applicable
- viii. Tax value will calculate automatically based on tax code selected
- ix. When you finish click on the plus sign for more options

| Line item type 🕜 |                                                    |                            |                        |              |
|------------------|----------------------------------------------------|----------------------------|------------------------|--------------|
| Goods            | v                                                  |                            |                        |              |
| Product code 🚱   | Product description* 😧<br>Start typing to search 😝 | Unit* 🚱<br>Please select   | Quantity*<br>✓ € 1.000 | Price* @     |
|                  |                                                    | Tax type*<br>Please select | J                      | Tax amount 🕢 |

**16.** Click the below to open up the PO detail and input your PO number and PO line number (you could find it in purchase order review). Your invoice will be rejected without this information.

Click here for additional line level information such as PO/Delivery details, discounts, and other additional information

-----

| PO number 🕜 | PO line number 🕜 | A |
|-------------|------------------|---|
| UKP2387324  | 1                |   |

17. When you finish to fill in the data, click on SAVE LINE ITEM

| GL number 🕜 | Cost centre | Part category           |
|-------------|-------------|-------------------------|
|             |             | European Article Number |
|             |             |                         |
|             |             |                         |

**18.** If you need to add more POs repeat steps 14 to 17. When you finish this process all the POs will be shown in Invoice Items.

|   | Item                                                                               | Quantity / Unit | Price       | Line<br>amount | Total    |                 |
|---|------------------------------------------------------------------------------------|-----------------|-------------|----------------|----------|-----------------|
| 1 | PRPRI10100 - Production : For G230060 FLEX Left Overlay Credit<br>Message OCT FY17 | 1 / Each        | 3,723.00000 | 3,723.00       | 3,723.00 | Ľ⊗ <sub>ž</sub> |
| 2 | PRPRI10100 - Materials                                                             | 1 / Each        | 25.00000    | 25.00          | 25.00    | Ľ⊗ ₿            |

19. If you are OK, then repeat step 14

Once you have clicked 'send' on your invoice it will go through a two-stage validation process

• The first will be within the Tungsten portal confirming that the PO references you have used are valid and the invoice and PO values match. You will be notified when an invoice fails/passes this stage

## hhglc⁄bal°

- Note: you cannot partially invoice against POs. POs must be fully utilized against an invoice
- You can have multiple POs per invoice, but not multiple invoices per PO.
- Once the invoice has cleared Tungsten it will be sent to HH Global for a second validation. You will not be notified if an invoice is rejected at this stage. Please ensure you are regularly checking the invoice status and invoice status reports to ensure you have not missed rejections. Remember – invoices cannot be backdated more than 7 days. You will be required to re-date your invoice if you do not pick up rejections and resubmit these swift.
- You can monitor the progress of your invoice via 'invoice status':

| Linvoices          | ^  |
|--------------------|----|
| Create invoice     |    |
| Template managemer | nt |
| Invoice status     |    |

Click on the page symbol under 'view details' against your invoice

| Document type                                                               | Document number  | Document date | Customer                 | Amount  | Submission date | Latest update | Status    | View details |  |
|-----------------------------------------------------------------------------|------------------|---------------|--------------------------|---------|-----------------|---------------|-----------|--------------|--|
| Invoice                                                                     | FIS20200916_0057 | 15/09/2020    | HH Associates Ltd - TEST | 4356.66 | 16/09/2020      | 16/09/2020    | Received  | B            |  |
| Invoice                                                                     | FIS20200910_0355 | 10/09/2020    | HH Associates Ltd - TEST | 4356.66 | 16/09/2020      | 16/09/2020    | Received  |              |  |
| Invoice                                                                     | FISINV16072007   | 28/07/2020    | HH Associates Ltd - TEST | 1374.83 | 28/07/2020      | 29/07/2020    | Delivered |              |  |
| Invoice                                                                     | INV202002        | 28/07/2020    | HH Associates Ltd - TEST | 2160.00 | 28/07/2020      | 28/07/2020    | Delivered |              |  |
| Invoice                                                                     | INV202003        | 28/07/2020    | HH Associates Ltd - TEST | 5850.00 | 28/07/2020      | 28/07/2020    | Failed    |              |  |
| Invoice                                                                     | FISINV16072005   | 27/07/2020    | HH Associates Ltd - TEST | 21.95   | 27/07/2020      | 28/07/2020    | Delivered |              |  |
| Invoice                                                                     | FISINV16072006   | 28/07/2020    | HH Associates Ltd - TEST | 2332.62 | 28/07/2020      | 28/07/2020    | Failed    |              |  |
| Invoice                                                                     | FISINV16072003   | 16/07/2020    | HH Associates Ltd - TEST | 1374.83 | 27/07/2020      | 27/07/2020    | Failed    | 1            |  |
| Invoice                                                                     | FISINV16072004   | 27/07/2020    | HH Associates Ltd - TEST | 2160.00 | 27/07/2020      | 27/07/2020    | Failed    | <b>A</b>     |  |
| Invoice                                                                     | FISINV16072001   | 16/07/2020    | HH Associates Ltd - TEST | 2332.62 | 27/07/2020      | 27/07/2020    | Failed    | lan (1)      |  |
| K K 1 2 3 4 5 K Page size: 10 - Displaying page 1 of 5, items 1 to 10 of 49 |                  |               |                          |         |                 |               |           |              |  |

The workflow status on the right hand side will advise when your invoice has been accepted by Tungsten, and then approved by HH Global. Only once an invoice is in 'approved' status has it been accepted by HH Global and is awaiting payment.

You can also use the invoice reports in the reporting section of your account in the Tungsten portal to get an overview of all the invoices you have submitted via the portal. This can be exported into excel for reconciliation. It is highly recommended that you make regular use of this report to monitor invoice status and swiftly resolve any rejections. Remember – invoices cannot be backdated more than 7 days and you will be required to amend the dates of rejected invoices not resolved within this period

Once payment is made, a message will be sent to the Tungsten system updating this screen with 'paid' and a payment due date.

| TEST0078                                 |                                                                    |                                                | Invoice                 | The workflow                                                                                                    |
|------------------------------------------|--------------------------------------------------------------------|------------------------------------------------|-------------------------|----------------------------------------------------------------------------------------------------|
| From                                     | <b>To</b><br>HH Associates Ltd - TEST<br>Grove House, Guildford Rd | Document date<br>07 July 2020<br>Submission da | e<br>ate                | HH Associates Ltd - TEST shares<br>invoice status information with<br>Tungsten Network, Your invoice will<br>move through the following steps.<br>With Tungsten Network : Invoice |
|                                          | Leatherhead                                                        | Transaction nu                                 | umber                   | delivery status                                                                                                    |
|                                          | KT22 9DF                                                           | AAA00019445                                    | 1468                    | processed.                                                                                                    |
|                                          |                                                                    | <b>PO number</b><br>UKP2172874-1               | I                       | Accepted<br>Tungsten Network has processed<br>your invoice and it has passed<br>validation.                                                                                       |
| Attachments<br>AAA000194451468.pdf   君 唱 |                                                                    |                                                |                         | Delivered<br>Tungsten Network has made your<br>invoice available for collection by<br>your customer.                                                                              |
|                                          |                                                                    |                                                | Total with tax £ 312.00 | With HH Associates Ltd - TEST :<br>Invoice processing status                                                                                                    |
| Status:                                  |                                                                    | Status date:                                   |                         | Received<br>Your customer has collected your<br>invoice and entered it into their                                                                                                 |
| Approved                                 |                                                                    | 08 July 2020                                   |                         | system.                                                                                                    |
| Your customer has approved this do       | ocument.                                                           | Payment due date<br>No payment due date at th  | iis time.               | Approved<br>Your customer has approved<br>payment of your invoice.                                                                                                    |
| The invoice has approved and waiti       | ng to be paid.                                                     |                                                | Ľ                       | Paid<br>Your customer has paid your<br>invoice.                                                                                                    |
| UNTRACK                                  |                                                                    |                                                |                         | If your invoice fails to reach the next                                                                                                    |